発行日: 2021年11月5日

令和2年度第3次補正予算クリーンエネルギー自動車導入事業

に係るアンケート・モニタリング調査等事務局

#### 災害時にも活用可能なクリーンエネルギー自動車導入事業費補助金

# アンケート回答手順

### 1. ご準備いただくもの

システムへのログインを行うにあたり、事前に以下のものをお手元にご用意ください。

- ① 同封書類「アンケート調査 ID 通知のお知らせ」
- ② PC もしくはスマートフォン

# 2. 対応ブラウザ

本システムが利用可能なブラウザは以下のとおりとなっております。

| No. | デバイス    | OS            | ブラウザ                   |
|-----|---------|---------------|------------------------|
| 1   | PC      | Windows       | Microsoft Edge 最新バージョン |
|     |         |               | Chrome 最新バージョン         |
|     |         |               | Firefox 最新バージョン        |
| 2   | PC      | Mac           | Safari 最新バージョン         |
|     |         |               | Chrome 最新バージョン         |
|     |         |               | Firefox 最新バージョン        |
| 3   | スマートフォン | AndroidOS 9以上 | Chrome 最新バージョン         |
| 4   | スマートフォン | iOS 12 以上     | Safari 最新バージョン         |

# 3. 回答方法

 送付資料に記載の URL、もしくは QR コードからサイト ヘアクセスしてください。

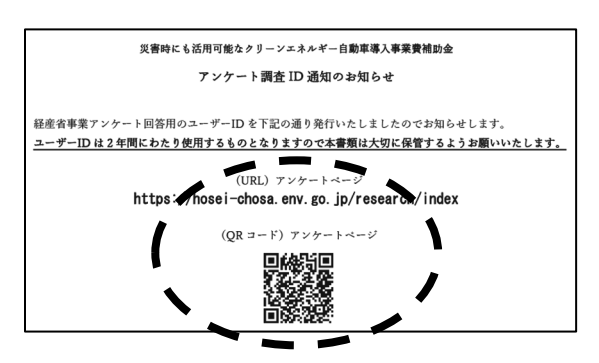

 アンケート一覧画面で車種を選択し、アンケート入力画 面にお進みください。

| アンケート一覧                                                                   |                                                                                        |
|---------------------------------------------------------------------------|----------------------------------------------------------------------------------------|
| 補助金受給者の皆様はアンケート<br>下記一覧より計 2回のアンケート<br>車種によってアンケートが異なり<br>アンケートに回答いただけない場 | に回答していただく必要があります。<br>にご協力ください。<br>ます。該当のものを選択の上、回答をお願いいたします。<br>合、補助金返納対象となる可能性がございます。 |
| 補助並対象車也                                                                   | アンケート名                                                                                 |
| EV/PHEV FCV                                                               | アンケート - 1回目- (2021年12月10日までにご回答ください)                                                   |
| EV/PHEV FCV                                                               | アッケート - 2回目-                                                                           |
|                                                                           |                                                                                        |

- ③ 設問1にID送付資料に記載されたIDを設問2に氏名を入力してください。
  ※IDと氏名は補助要件の達成確認に必須のものとなります。誤った内容を入力した場合、補助要件未達と判断される場合がございます。
- ④ 各設問にお答え頂き、送信ボタンを押してください。

| アンケート                                                                                                    |  |
|----------------------------------------------------------------------------------------------------|--|
| ゼロカーボンライフ・ワークスタイル実態資金へのご協力ありがどうございます。<br>1年を経ての感想を含めアンケートへの回答をお願いいたします。<br>1914年2回でよ190、最高に方がる時間は65本で10分程度です。 |  |
| 1.あなたのユーザIDをご入力ください。 (8回)                                                                                     |  |
|                                                                                                    |  |
| **************************************                                                                        |  |
|                                                                                                    |  |
|                                                                                                    |  |

| Qに本補助金が存在しなかった場合、あなたがどのような選択をするか、教えてください。 (∂)□] |             |                         |  |  |  |
|-------------------------------------------------|-------------|-------------------------|--|--|--|
|                                                 |             |                         |  |  |  |
|                                                 |             |                         |  |  |  |
|                                                 |             |                         |  |  |  |
|                                                 |             |                         |  |  |  |
|                                                 |             |                         |  |  |  |
|                                                 |             | k                       |  |  |  |
| ください。 (2)前                                      |             |                         |  |  |  |
|                                                 |             |                         |  |  |  |
|                                                 |             |                         |  |  |  |
| 1                                               |             |                         |  |  |  |
|                                                 |             |                         |  |  |  |
|                                                 | 2 1         | )¥/=                    |  |  |  |
|                                                 | :<たさい。 (6月) | :<#20. (ALC (1200 (AL)) |  |  |  |

⑤ 最後に確認画面が表示されますので、内容をご確認の上、送信ボタンを押してください。

4. お問い合わせ

システム操作について不明点がある場合につきましては、別紙「アンケート調査 ID 通知のお知らせ」に 記載のお問い合わせ先までご連絡ください。

以上